# iPhone テザリングの設定方法

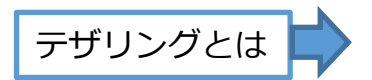

テザリングとは、スマートフォンの通信機能を利用して、パソコンやタブレット端末、 ゲーム機器などをインターネットに接続することです。 接続方法にWi-Fi接続、Bluetooth接続、USB接続があります。

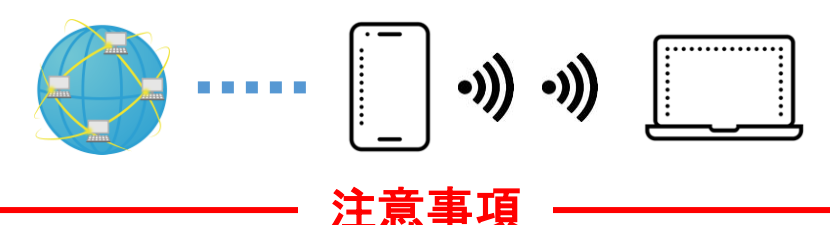

- テザリングの使用にあたっては、有料の契約が必要な場合があります。
- テザリングを使用すると通信利用が極端に増えますので、別途通信料が発生する場合があります。
- テザリングを使用すると通信料が増大するため、スマートフォンの契約内容によっては通 信データ量を使いきってしまい、通信速度が極端に遅くなることがあります。
- テザリングを使用すると、スマートフォンのバッテリーの消費が早くなることがあります。

## iPhone テザリングの設定

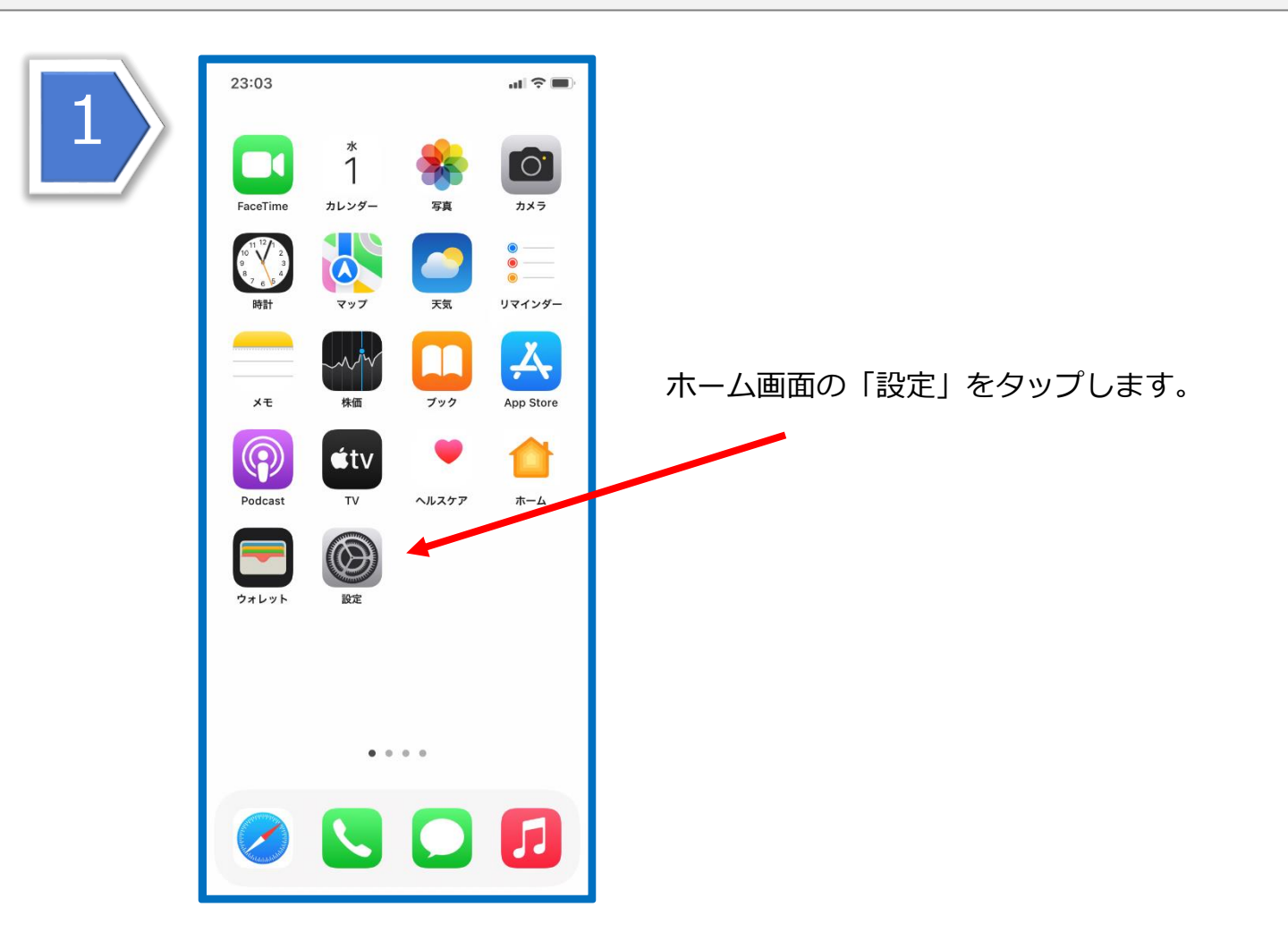

#### iPhoneのテザリング設定方法

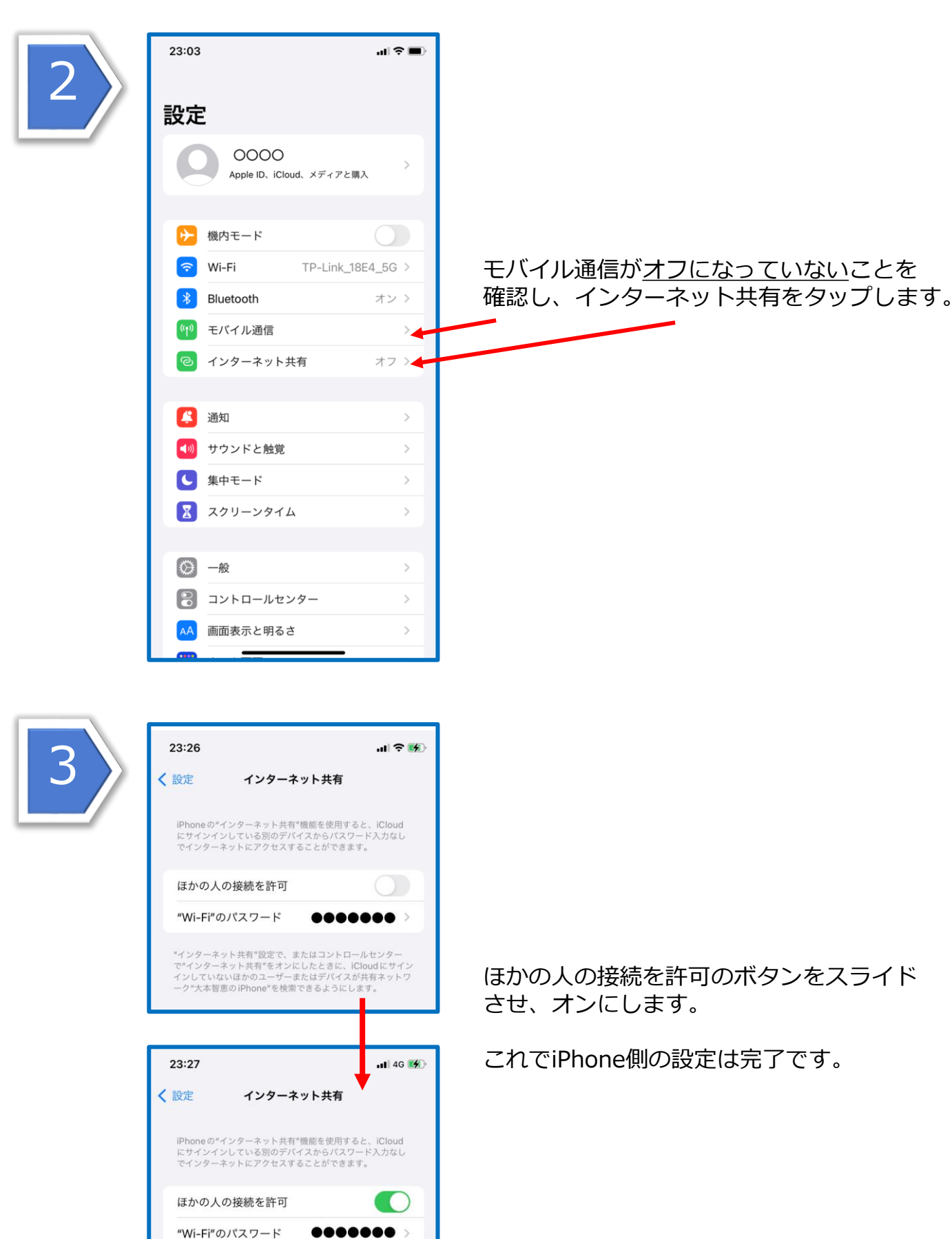

\*インターネット共有\*設定で、またはコントロールセンター で\*インターネット共有\*をオンにしたときに、iCloudにサイン インしていないほかのユーザーまたはデバイスが共有ネットワ ーク\*大本智恵のiPhone\*を検索できるようにします。

ほかの人の接続を許可のボタンをスライド させ、オンにします。

これでiPhone側の設定は完了です。

# Chromebook テザリング(Wi-Fi接続)方法

![](_page_2_Picture_2.jpeg)

Chromebookを起動して、画面右下のWi-Fiの マークをタップします。

![](_page_2_Picture_4.jpeg)

出てきたウインドウのまるいWi-Fiのマークの 下のWi-Fi名(SSID)をタップします。

![](_page_2_Picture_6.jpeg)

今、Chromebookが感知しているWi-Fiの リストが出るので、その中からiPhone (<u>OOOさんのiPhone</u>という表記の場合もあり) を選んでタップします。

![](_page_3_Picture_1.jpeg)

開いたウインドウのWi-Fiが、iPhone(または OOOさんのiPhone)になっているか確認して から、パスワードをタップします。

![](_page_3_Picture_3.jpeg)

### 注意事項

通信料の使い過ぎを回避するために、使用後はインターネット共有をオフにして おきましょう。

| 23:27                                                                                                    | .11 4G 🚮                                             |       | 23:26                                                                                                    |                                                  | ul 🗢 🚮                                          |
|----------------------------------------------------------------------------------------------------|------------------------------------------------------|-------|----------------------------------------------------------------------------------------------------|--------------------------------------------------|-------------------------------------------------|
| く 設定 インタ                                                                                                    | ーネット共有                                               |       | く設定                                                                                                    | インターネット共有                                        | Ī                                               |
| iPhone の"インターネット<br>にサインインしている別の<br>でインターネットにアクセ                                                                                 | 共有"機能を使用すると、iCloud<br>デバイスからパスワード入力なし<br>スすることができます。 |       | iPhone の"イ<br>にサインイン<br>でインターネ                                                                                                   | ンターネット共有"機能を使用<br>している別のデバイスからパ<br>ットにアクセスすることがで | 引すると、iCloud<br>スワード入力なし<br>きます。                 |
| ほかの人の接続を許可                                                                                                    |                                                      | オフにする | オフにする                                                                                                    |                                                  |                                                 |
| "Wi-Fi"のパスワード ●●●●●●● >                                                                                                    |                                                      |       |                                                                                                    |                                                  |                                                 |
| "インターネット共有"設定で、またはコントロールセンター<br>で"インターネット共有"をオンにしたときに、iCloudにサイン<br>インしていないほかのユーザーまたはデバイスが共有ネットワ<br>ーク"大本智恵のiPhone"を検索できるようにします。 |                                                      |       | "インターネット共有"設定で、またはコントロールセンター<br>で"インターネット共有"をオンにしたときに、ICloudにサイン<br>インしていないほかのユーザーまたはデバイスが共有ネットワ<br>ーク"大本智恵のiPhone"を検索できるようにします。 |                                                  | トロールセンター<br>に、iCloud にサイン<br>(スが共有ネットワ<br>にします。 |